End User Guide

for

# Shale Gas Reporting System (SGRS)

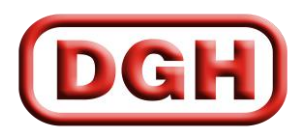

DIRECTORATE GENERAL OF HYDROCABONS

## **TABLE OF CONTENTS**

| How to access SGRS                             |
|------------------------------------------------|
| 1. Login Process4                              |
| 2. Forgot Password5                            |
| 3. My Profile                                  |
| 4. Block Entry Form                            |
| 5. Activity Entry Form9                        |
| 5.1 Block Wise Activity Details9               |
| 5.2 Month Wise Activity Details9               |
| 6. Drilling Entry Form11                       |
| 6.1 Block Wise Well Details11                  |
| 6.2 Month Wise Well Activity Details11         |
| 7. Coring Entry Form13                         |
| 7.1 Well Wise Coring Details13                 |
| 7.2 Month Wise Core Studies Progress Details13 |
| 8. Hydrofacturing Details Form15               |
| 8.1 Hydrofacturing Activities15                |
| 8.2.1 Well Wise Hydrofacturing Details15       |
| 8.2.2 Well Wise Perforation Details15          |
| 8.2 Month Wise Hydrofacturing Activities17     |

## How to access SGRS

- 1. Open up <u>www.dghindia.org</u>
- 2. Go to Online Applications > Shale Gas Reporting System (SGRS).

| DGH                                                                           | DIRECTO<br>(Und                          | ORATE<br>er Ministry                     |
|-------------------------------------------------------------------------------|------------------------------------------|------------------------------------------|
| Home ::                                                                       |                                          |                                          |
| LOGIN<br>Email ID :<br>Password :<br>Submit<br>Registration   Forgot Password |                                          |                                          |
| About DGH                                                                     | 1 LAOR                                   |                                          |
| DGH's Activities                                                              |                                          | N                                        |
| Bidding Rounds                                                                |                                          | No No                                    |
| E&P Activities                                                                |                                          |                                          |
| Discoveries                                                                   | Ab                                       | out DGH                                  |
| Publications                                                                  | The adn                                  | Directorate                              |
| Online Applications                                                           | ECMS                                     | on. Objec                                |
| _ Others                                                                      | MWP Details                              | of the pe                                |
| Purchase E&P Data                                                             | Production Data Managem<br>System (PDMS) | ent ; been en<br>; Policy(N<br>d explora |
| ② Destination India                                                           | Shale Gas Reporting Syste<br>(SGRS)      | jaged in<br>gaged in<br>coopment of n    |

- 3. Follow the instruction given on that page for DGH Root Certificate installation.
- 4. Access the application on the link given on that page.
- 5. Alternatively you can access the page directly by typing the following address on your browser (Internet Explorer/Google Chrome/Mozilla Firefox).

(https://58.68.49.84/ShaleGasSystem)

## 1. Login Process

The action of providing the proper credentials for a website is called logging in, or signing in.

As a user, you are required to enter your **User Name** and **Password** and then click on the <u>Login</u> button to login into the system. You will find your User Name and Password in your email inbox once you have been provided by DGH.

After logging in it is recommended that you change your password by going to your Profile and clicking on Change Password.

|               | DGH Shale Gas Reporting System           | n 🖌 |
|---------------|------------------------------------------|-----|
|               | Username                                 |     |
|               | Password                                 |     |
|               | Login                                    |     |
|               | Eorgot Password? Support End User Manual |     |
| CONTRACTOR OF | and the second second                    |     |

## 2. Forgot Password

The user can use "**Forgot Password?**" link to reset password when user forget the password. The user has to provide User Name and Email, and using captcha, New Password will be sent to email.

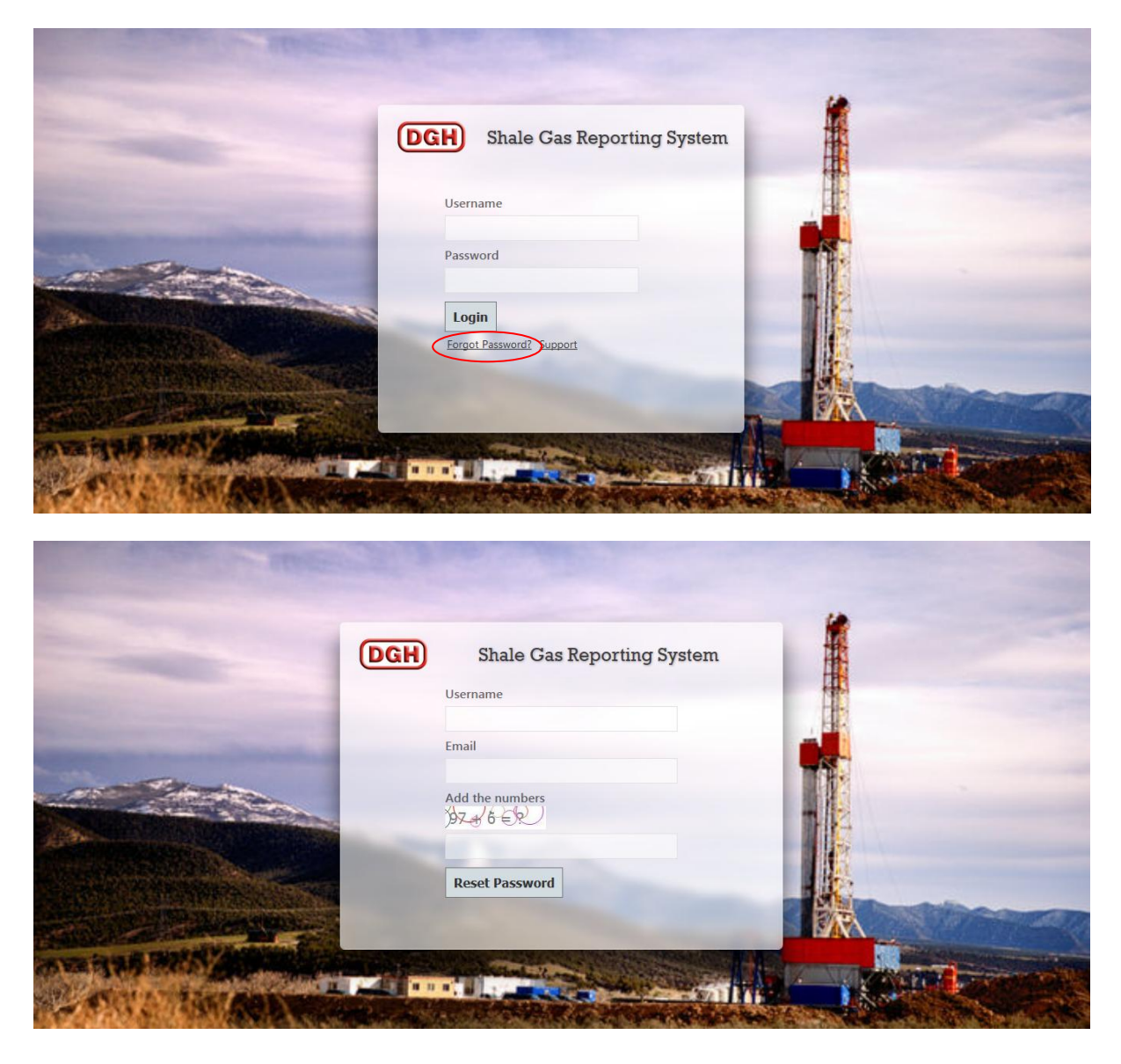

### 3. My Profile

The user can view their user information, reset their password and edit their user information by going to "**My Profile**" after login.

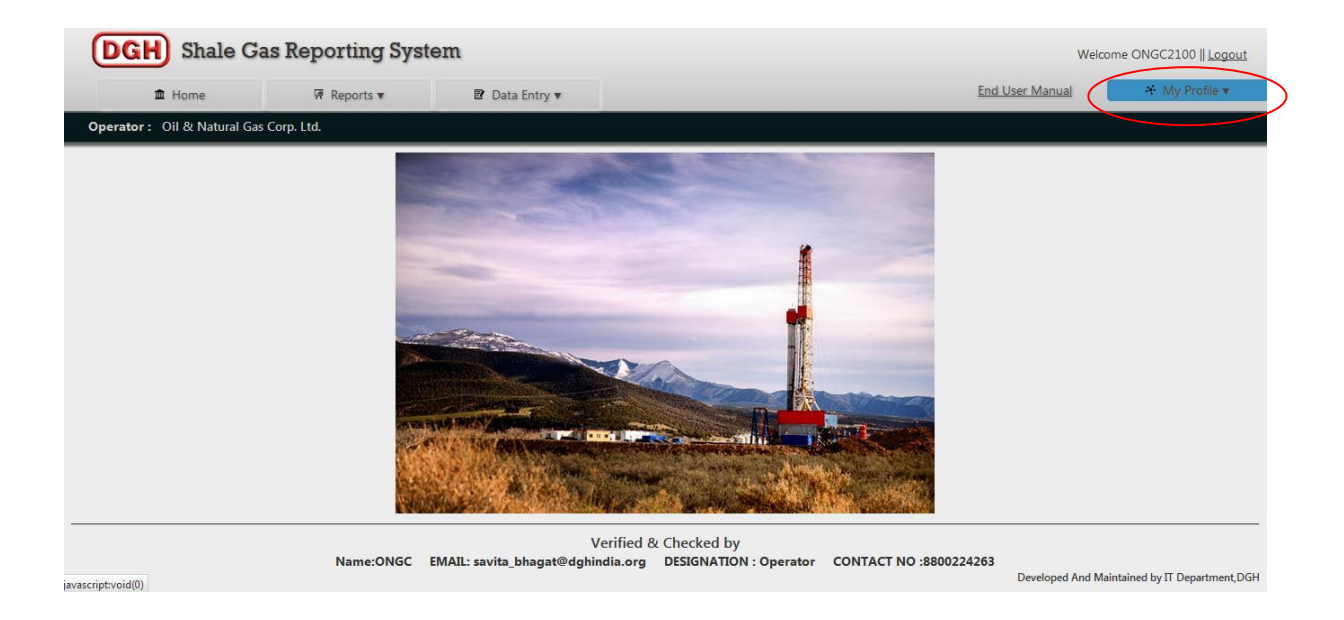

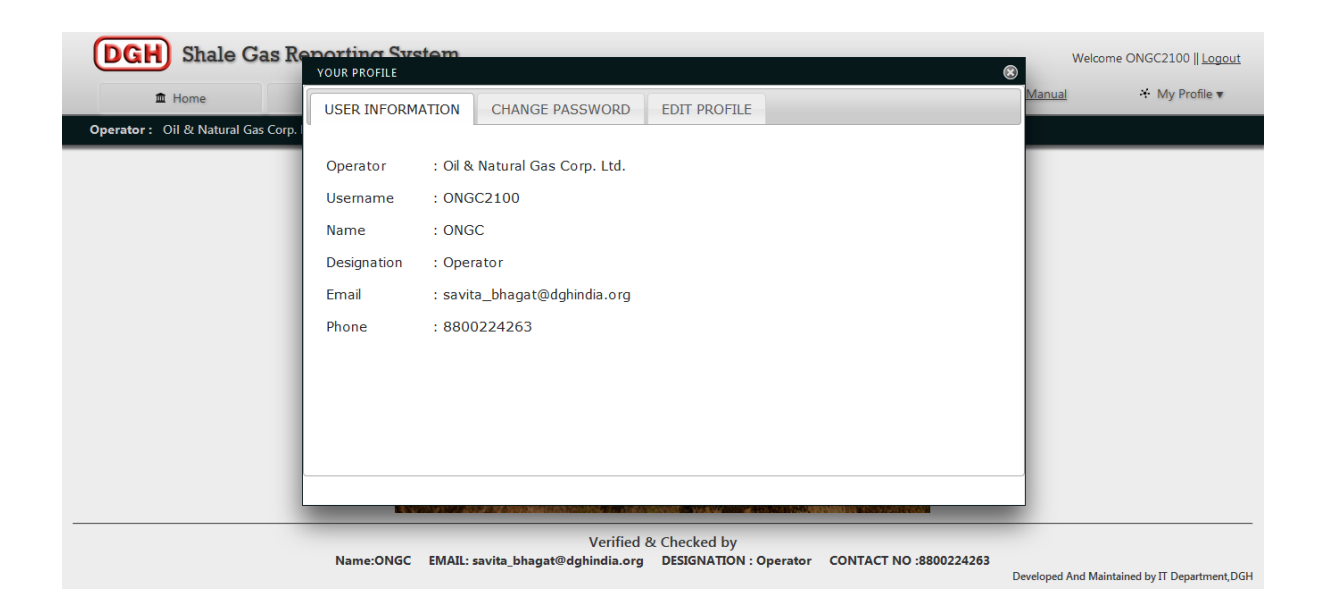

| <b>DGH</b> Shale Gas Re            | Porting System                                                                                                    | Welcome ONGC2100    Logout                    |
|------------------------------------|----------------------------------------------------------------------------------------------------|-----------------------------------------------|
| 🏛 Home                             | USER INFORMATION CHANGE PASSWORD EDIT PROFILE                                                                      | Manual * My Profile •                         |
| Operator : Oil & Natural Gas Corp. | Current Password                                                                                                   |                                               |
|                                    | New Password                                                                                                    |                                               |
|                                    | Retype New Password                                                                                                |                                               |
|                                    | Change Password                                                                                                    |                                               |
|                                    |                                                                                                    |                                               |
|                                    |                                                                                                    |                                               |
|                                    |                                                                                                    |                                               |
|                                    | Verified & Checked by<br>Name:ONGC EMAIL: savita_bhagat@dghindia.org DESIGNATION : Operator CONTACT NO :8800224263 | Developed And Maintained by IT Department,DGH |

| DGH Shale Gas Reporting                                                                                 | System                                                                                                    | Welcome ONGC2100    Logout                    |
|----------------------------------------------------------------------------------------------------|----------------------------------------------------------------------------------------------------|-----------------------------------------------|
| ■ Home USER INF                                                                                         | ORMATION CHANGE PASSWORD EDIT PROFILE                                                                        | Manual - ↔ My Profile ▼                       |
| Operator : Oil & Natural Gas Corp.<br>Email ID<br>savita_bh<br>Phone<br>88002242<br>Passwor<br>Edit Pro | agat@dghindia.org 63 64 65 66 67 67 67 67 67 67 67 67 67 67 67 67                                            |                                               |
| Name:O                                                                                                  | Verified & Checked by<br>NGC EMAIL: savita_bhagat@dghindia.org DESIGNATION : Operator CONTACT NO :8800224263 | Developed And Maintained by IT Department,DGH |

## 4. Block Entry Form

The Block Entry Form maybe accessed by going to **Data Entry > Block Details.** 

The Block Entry Form is used to enter Block details.

The user must select a Block Name along with Phase Name for which they wish to enter data. If block data is already entered against selected block name and phase name then block data will be auto populated. The user can update only those data which are not entered against selected block name and phase name.

Data submitted by clicking on Submit.

| <b>DGH</b> Shale Ga         | as Reporting Syste | em                               |                                  | Welo            | ome ONGC2100    <u>Logout</u>  |
|-----------------------------|--------------------|----------------------------------|----------------------------------|-----------------|--------------------------------|
| ▲ Home                      | 🕅 Reports 🔻        | 🕑 Data Entry 🔻                   |                                  | End User Manual |                                |
| Operator: Oil & Natural Gas | Corp. Ltd.         |                                  |                                  |                 |                                |
| BLOCK ENTRY                 |                    |                                  |                                  |                 |                                |
|                             |                    |                                  |                                  |                 |                                |
| Block Name                  | Select Block       | ▼ Phase                          | Select Phase                     |                 |                                |
| Basin Name                  |                    | Start Date                       |                                  |                 |                                |
| Area (Km <sup>2</sup> )     |                    | End Date                         |                                  |                 | E                              |
| Water Table Depth (M)       |                    | Ext1 Start Date                  | •                                |                 |                                |
| Target Shale                |                    | Ext1 End Date                    |                                  |                 |                                |
| LD Amount (INR)             |                    | Ext2 Start Date                  | •                                |                 |                                |
| Aquifer Bottom              |                    | Ext2 End Date                    |                                  |                 |                                |
| Geological Ages             |                    | Remarks                          |                                  |                 |                                |
|                             |                    |                                  |                                  |                 |                                |
|                             |                    |                                  |                                  |                 |                                |
|                             |                    |                                  |                                  |                 | E                              |
|                             |                    | _                                |                                  |                 |                                |
|                             |                    | s                                | Submit                           |                 |                                |
|                             |                    |                                  |                                  |                 | -                              |
|                             | Name:ONGC          | Verifie                          | d & Checked by                   | NO -9900224262  |                                |
|                             | Name:ONGC E        | wiAit: savita_bhagat@dghihdia.oi | g DESIGNATION : Operator CONTACT | Developed And M | aintained by IT Department,DGH |

## 5. Activity Entry Form

The Activity Entry Form maybe accessed by going to **Data Entry >Activity Details**.

Activity Entry form is used to enter activity data for respective blocks.

#### 5.1 Block Wise Activity Details

The user can enter block wise activity details. The user must select Block name along with Activity name for which they wish to enter data. If activity data is already entered against block name and activity name then activity data will be auto populated. The user can update only those data which are not entered against selected block name and activity name.

Data submitted by clicking on Submit.

#### 5.2 Month Wise Activity Details

The user can enter month wise activity details. The user must select Block name along with Activity name, Activity Year and Activity Month for which they wish to enter data.

The user has the option to save the data either in Draft or Final submission mode by clicking **Draft** and **Submit** buttons respectively.

Data submitted by clicking on *Submit* may not be modified later. Therefore, the user must verify the data properly before clicking on *Submit*. Only data submitted by clicking *Submit* will appear on reports. If you wish to modify the data later, click on *Draft*.

Once the data are *Drafted* or *Submitted*, the user can view or edit or delete data (<u>View</u> <u>Edit</u> <u>Delete</u> link given in *Action* column) which is showing in table.

| GH Sha                                                                      | ale Gas Rep                                                                      | oorting Syste                                                                 | m                                                  |                                                 |                                                                                                    | Welcome ONGC2100    L                       |
|-----------------------------------------------------------------------------|----------------------------------------------------------------------------------|-------------------------------------------------------------------------------|----------------------------------------------------|-------------------------------------------------|----------------------------------------------------------------------------------------------------|---------------------------------------------|
| 🏛 Home                                                                      | Ģ                                                                                | Reports 🔻                                                                     | 🕑 Data Entry 🔻                                     |                                                 | End User Manu                                                                                                    | al 😽 My Profil                              |
| rator: Oil & Na                                                             | utural Gas Corp. Ltd                                                             |                                                                               |                                                    |                                                 |                                                                                                    |                                             |
| IVITY ENTRY                                                                 |                                                                                  |                                                                               |                                                    |                                                 |                                                                                                    |                                             |
| ock Wise Activ                                                              | vity Details                                                                     |                                                                               |                                                    |                                                 |                                                                                                    |                                             |
| Block Name                                                                  | Select Block                                                                     | <ul> <li>Activity Nam</li> </ul>                                              | eSelect Activit                                    | / 🔻 Sta                                         | rt Date End Date Agency                                                                                                    | Name                                        |
| Remarks                                                                     |                                                                                  |                                                                               |                                                    |                                                 | Subr                                                                                                    | nit                                         |
| onth Wise Act                                                               | ivity Details                                                                    |                                                                               |                                                    |                                                 |                                                                                                    |                                             |
| Activity Year                                                               | 2015 🗸 Activ                                                                     | ity Month Septembe                                                            | E)                                                 | spected Start Date                              | Expected End Date                                                                                                    | aft                                         |
| Activity Year                                                               | 2015 💽 Activ                                                                     | ity Month Septembe                                                            | E                                                  | spected Start Date                              | Expected End Date Dr.                                                                                                    | aft<br>ymit<br>set                          |
| Activity Year Status                                                        | 2015 V Activ                                                                     | ity Month Septembe                                                            | Activity Year                                      | pected Start Date                               | Expected End Date Drr.<br>Sut<br>Status                                                                                                    | aft<br>omit<br>set                          |
| Activity Year Status Action VIEW                                            | 2015 🗸 Activ                                                                     | ity Month Septembe                                                            | Activity Year 2015                                 | Activity Month                                  | Expected End Date Drr<br>Sut<br>Status<br>Exclusive shale gas/oil well to be drilled in 2016-17 (T.D4200m).                                                                                                    | aft<br>set                                  |
| Activity Year Status Action <u>VIEW EDIT DELETE</u>                         | 2015 Activ                                                                       | ty Month Septembe<br>Activity Name<br>Other/MISC<br>Other/MISC                | Activity Year     2015     2015                    | Activity Month August July                      | Expected End Date Dr.<br>Sut<br>Status<br>Exclusive shale gas/oil well to be drilled in 2016-17 (T.D4200m).<br>Exclusive shale gas/oil well to be drilled in 2016-17 (T.D4200m).                                                                      | aft<br>set<br>Submitted<br>Draft            |
| Activity Year Status Action <u>VIEW EDIT DELETE EDIT DELETE</u>             | 2015 Activ                                                                       | ty Month September<br>Activity Name<br>Other/MISC<br>Other/MISC<br>Other/MISC | • E                                                | Activity Month August July June                 | Expected End Date Dr.<br>Sut<br>Status<br>Exclusive shale gas/oil well to be drilled in 2016-17 (T.D4200m).<br>Exclusive shale gas/oil well to be drilled in 2016-17 (T.D4200m).<br>Exclusive shale gas/oil well to be drilled in 2016-17 (T.D4200m). | aft<br>set<br>Submitted<br>Draft<br>Draft   |
| Activity Year Status Action <u>VIEW EDIT DELETE EDIT DELETE EDIT DELETE</u> | 2015 🔹 Activ<br>Block Name<br>Bantumili Add.<br>Bantumili Add.<br>Bantumili Add. | Activity Name Other/MISC Other/MISC Other/MISC                                | • Example 1 - Example 2015<br>2015<br>2015<br>2015 | Activity Month<br>August<br>July<br>June<br>May | Expected End Date Drr<br>Sut<br>Exclusive shale gas/oil well to be drilled in 2016-17 (T.D4200m).<br>Exclusive shale gas/oil well to be drilled in 2016-17 (T.D4200m).<br>Exclusive shale gas/oil well to be drilled in 2016-17 (T.D4200m).           | set<br>Submitted<br>Draft<br>Draft<br>Draft |

Verified & Checked by Name:ONGC EMAIL: savita\_bhagat@dghindia.org DESIGNATION : Operator CONTACT NO :8800224263

Developed And Maintained by IT Department, DGH

## 6. Drilling Entry Form

The Drilling Entry Form may be accessed by going to **Data Entry > Drilling Details.** 

Drilling Entry form is used to enter drilling data for respective blocks and wells.

#### 6.1 Block Wise Well Details

The user can add new well for selected block (using "<u>Add New</u>" link) or the user can enter well data for selected block. The user must select Block name along with Well name for which they wish to enter data. If well data is already entered against block name and well name then well data will be auto populated. The user can update only those data which are not entered against selected block name and well name.

Data submitted by clicking on Submit.

#### 6.2 Month Wise Well Activity Details

The user can enter well activity details. The user must select Block name along with Well name, Year and Month for which they wish to enter data.

The user has the option to save the data either in Draft or Final submission mode by clicking **Draft** and **Submit** buttons respectively.

Data submitted by clicking on *Submit* may not be modified later. Therefore, the user must verify the data properly before clicking on *Submit*. Only data submitted by clicking *Submit* will appear on reports. If you wish to modify the data later, click on *Draft*.

Once the data are *Drafted* or *Submitted*, the user can view or edit or delete data (<u>View</u> <u>Edit</u> <u>Delete</u> link given in *Action* column) which is showing in table.

| DGH Shal               | e Gas R          | eporting           | y Syster        | m                                |                                  |                                  |                                  |                       |                          |                       |                          |                       |                          |                       | Welcome                  | ONGC2100    <u>l</u> |
|------------------------|------------------|--------------------|-----------------|----------------------------------|----------------------------------|----------------------------------|----------------------------------|-----------------------|--------------------------|-----------------------|--------------------------|-----------------------|--------------------------|-----------------------|--------------------------|----------------------|
| 🏛 Home                 |                  | 🕅 Reports          |                 | D                                | ata Entry 🕇                      | ,                                |                                  |                       |                          |                       |                          |                       | End Use                  | er Manua              | <u>il</u>                | ↔ My Profil          |
| erator: Oil & Natu     | ral Gas Corp.    | Ltd.               |                 |                                  |                                  |                                  |                                  |                       |                          |                       |                          |                       |                          |                       |                          |                      |
|                        |                  |                    |                 |                                  |                                  |                                  |                                  |                       |                          |                       |                          |                       |                          |                       |                          |                      |
| illing Progress Data B | ntry             |                    |                 |                                  |                                  |                                  |                                  |                       |                          |                       |                          |                       |                          |                       |                          |                      |
| lock Wise Well D       | etails           |                    |                 |                                  |                                  |                                  |                                  |                       |                          |                       |                          |                       |                          |                       |                          |                      |
| Block Name S           | lect Block       | •                  | Well Na         | S                                | elect Wel                        | <br><u>Add</u>                   | Stat                             | usS                   | elect Statu              | S                     | ▼ Start                  | Date                  |                          | End                   | Date                     |                      |
| Depth (M)              |                  |                    | Rema            | rks                              |                                  |                                  |                                  |                       |                          |                       |                          |                       |                          |                       |                          |                      |
| Year                   |                  | 2015 💌             |                 | Month                            | Septer                           | nber                             | •                                | Horizo                | n Name                   |                       |                          | Present               | Depth (M)                |                       |                          |                      |
| Casing Shoe 1 Depth    | (M)              |                    | Casing Shoe     | 2 Depth (M)                      | )                                |                                  | Casing                           | Shoe 3 D              | epth (M)                 |                       | Cas                      | ing Shoe 4            | Depth (M)                |                       |                          |                      |
| S.No. Shale<br>Name    | Shale Top<br>(M) | Shale<br>Bottom (M | ) Remar         | ks                               |                                  |                                  |                                  |                       |                          |                       |                          |                       |                          |                       |                          |                      |
| 1.                     |                  |                    |                 |                                  |                                  |                                  |                                  |                       |                          |                       |                          |                       |                          |                       | Draft                    |                      |
| 2.                     |                  |                    |                 |                                  |                                  |                                  |                                  |                       |                          |                       |                          |                       |                          |                       | Submit                   |                      |
| 3.                     |                  |                    |                 |                                  |                                  |                                  |                                  |                       |                          |                       |                          |                       |                          |                       | Reset                    |                      |
| 4.                     |                  |                    |                 |                                  |                                  |                                  |                                  |                       |                          |                       |                          |                       |                          |                       |                          |                      |
| Action W<br>N          | ell Year         | Month              | Horizon<br>Name | Casing<br>Shoe 1<br>Depth<br>(M) | Casing<br>Shoe 2<br>Depth<br>(M) | Casing<br>Shoe 3<br>Depth<br>(M) | Casing<br>Shoe 4<br>Depth<br>(M) | Shale<br>1 Top<br>(M) | Shale 1<br>Bottom<br>(M) | Shale<br>2 Top<br>(M) | Shale 2<br>Bottom<br>(M) | Shale<br>3 Top<br>(M) | Shale 3<br>Bottom<br>(M) | Shale<br>4 Top<br>(M) | Shale 4<br>Bottom<br>(M) | Status               |
| EDIT DELETE XY         | 2015             | September          |                 | 0                                | 0                                | 0                                | 0                                | 0                     | 0                        | 0                     | 0                        | 0                     | 0                        | 0                     | 0                        | Draft                |
|                        |                  |                    |                 |                                  |                                  |                                  |                                  |                       |                          |                       |                          |                       |                          |                       |                          |                      |

Developed And Maintained by  $\Pi$  Department, DGH

Verified & Checked by Name:ONGC EMAIL: savita\_bhagat@dghindia.org DESIGNATION : Operator CONTACT NO :8800224263

## 7. Coring Entry Form

The Coring Entry Form may be accessed by going to **Data Entry > Coring Details.** 

Coring Entry form is used to enter coring data for respective wells and core number.

#### 7.1 Well Wise Coring Details

The user can enter well wise coring data. The user must select Well name along with Core no. for which they wish to enter data. If coring data is already entered against Well name and core no. then coring data will be auto populated. The user can update only those data which are not entered against selected Well name and Core no.

Data submitted by clicking on Submit.

#### 7.2 Month Wise Core Studies Progress Details

The user can enter core studies progress details. The user must select Well name along with core no., Year and Month for which they wish to enter data.

The user has the option to save the data either in Draft or Final submission mode by clicking **Draft** and **Submit** buttons respectively.

Data submitted by clicking on *Submit* may not be modified later. Therefore, the user must verify the data properly before clicking on *Submit*. Only data submitted by clicking *Submit* will appear on reports. If you wish to modify the data later, click on *Draft*.

Once the data are *Drafted* or *Submitted*, the user can view or edit or delete data (<u>View</u> <u>Edit</u> <u>Delete</u> link given in *Action* column) which is showing in table.

| OGH Sha          | ale Ga       | s Repoi          | rting S  | ystei       | m                                                                                                    | Welcome ONGC2100    Log |
|------------------|--------------|------------------|----------|-------------|----------------------------------------------------------------------------------------------------|-------------------------|
| 🏛 Home           |              | ₩ Re             | eports 🔻 |             | Data Entry      End User Ma                                                                                                    | anual 😽 My Profile 🔻    |
| erator: Oil & N  | atural Gas C | orp. Ltd.        |          |             |                                                                                                    |                         |
| ring Entry       |              |                  |          |             |                                                                                                    |                         |
| ell Wise Corin   | g Details    |                  |          |             |                                                                                                    |                         |
| Well Name        | Select       | Well             | •        | Core No.    | Select No 💌 Start Date End Date                                                                                                    |                         |
| Interval From(M) |              |                  | 1        | interval To | (M) Recovery                                                                                                    |                         |
| Remarks          |              |                  |          |             | Submit                                                                                                    |                         |
| onth Wise Co     | re Studie    | s Progres        | s Detail | s(Well      | Name:" ASAE", Coring No.:" 1")                                                                                                    |                         |
| Year             | 2            | 2015 <b>-</b> Mo | onth Sep | tember      | ▼ Studies                                                                                                    |                         |
| Action           | Well<br>Name | Core<br>No.      | Month    | Year        | Studies                                                                                                    | Status                  |
| VIEW             | ASAE         | 1                | August   | 2015        | Geochemical studies of cutting & cores. Sedimentological, Biostratigraphic and petrophysical analysis of cores and desorption studies of core nos CC-1 & CC-2. | Submitted               |
|                  |              |                  |          |             | Construction of outline & some Cadimentalization Directority and extends and extends and and                                                                   |                         |

Verified & Checked by Name:ONGC EMAIL: savita\_bhagat@dghindia.org DESIGNATION : Operator CONTACT NO :8800224263 Developed And Maintained by IT Department, DGH

## 8. Hydrofacturing Entry Form

The Hydrofacturing Entry Form may be accessed by going to **Data Entry** > **Hydrofacturing Details.** 

Hydrofacturing Entry form is used to enter Hydrofacturing data for respective wells and Hydrofacturing number.

#### 8.1 Hydrofacturing Activities

The user can enter Hydrofacturing activities data.

#### 8.1.1 Well Wise Hydrofacturing Details

The user can enter well wise Hydrofacturing data. The user must select Well name along with Hydrofacturing no. for which they wish to enter data. If Hydrofacturing data is already entered against Well name and Hydrofacturing no. then coring data will be auto populated. The user can update only those data which are not entered against selected Well name and Hydrofacturing no.

Data submitted by clicking on Submit.

#### 8.1.2 Well Wise Perforation Details

The user can enter Perforation details. The user must select Well name along with Hydrofacturing no. for which they wish to enter data.

The user has the option to save the data in Final submission mode by clicking <u>Submit</u> buttons.

Data submitted by clicking on *Submit* may not be modified later. Therefore, the user must verify the data properly before clicking on *Submit*. Only data submitted by clicking *Submit* will appear on reports.

Once the data are *Submitted*, the user can view data (**View** link given in *Action* column) which is showing in table.

| 🏛 Hon                                                     | ne 🖗 Repo                                                                 | orts 🔻                                     | 🕑 Data Entry 🔻                                                            |                 | End User Manual | 😽 My Profile |
|-----------------------------------------------------------|---------------------------------------------------------------------------|--------------------------------------------|---------------------------------------------------------------------------|-----------------|-----------------|--------------|
| rator: Oil &                                              | Natural Gas Corp. Ltd.                                                    |                                            |                                                                           |                 |                 |              |
| drofacturing Act                                          | tivities Hydrofacturing Mo                                                | onth Wise Activities                       |                                                                           |                 |                 |              |
| ell Wise Hyd                                              | drofacturing Details                                                      |                                            |                                                                           |                 |                 |              |
| Well Name                                                 | Select Well                                                               | ▼ Hydrofac                                 | turing NoSelect HF No 🔻 Start Date                                        | End Date        |                 |              |
| Remarks                                                   |                                                                           |                                            |                                                                           | Submit          |                 |              |
|                                                           |                                                                           |                                            |                                                                           |                 |                 |              |
| ell Wise Per                                              | foration Details(Well N                                                   | lame:" JMSGA (                             | JM-55)", Hydrofacturing No.:" 1")                                         |                 |                 |              |
| ell Wise Per                                              | foration Details(Well M                                                   | Name:" JMSGA (<br>terval To Depth(M)       | JM-55)", Hydrofacturing No.:" 1")<br>3206                                 | Submit          |                 |              |
| ell Wise Per<br>Interval From De<br>Action                | foration Details(Well N<br>spth(M) 3201 In<br>Well Name                   | Name:" JMSGA (<br>Iterval To Depth(M)      | JM-55)", Hydrofacturing No.:" 1")<br>3206<br>Interval From Depth(M)       | Submit<br>Reset | ]               |              |
| ell Wise Per<br>Interval From De<br>Action<br><u>VIEW</u> | foration Details(Well N<br>septh(M) 3201 In<br>Well Name<br>JMSGA (JM-55) | Name:" JMSGA ( terval To Depth(M) HF No. 2 | JM-55)", Hydrofacturing No.:" 1")<br>3206<br>Interval From Depth(M)<br>25 | Submit<br>Reset | 2655            |              |

Verified & Checked by Name:ONGC EMAIL: savita\_bhagat@dghindia.org DESIGNATION : Operator CONTACT NO :8800224263

Developed And Maintained by IT Department, DGH

#### 8.2 Month Wise Hydrofacturing Activities

The user can enter Month Wise Hydrofacturing Activities. The user must select Well name along with Hydrofacturing no., Year and Month for which they wish to enter data.

The user has the option to save the data either in Draft or Final submission mode by clicking **Draft** and **Submit** buttons respectively.

Data submitted by clicking on *Submit* may not be modified later. Therefore, the user must verify the data properly before clicking on *Submit*. Only data submitted by clicking *Submit* will appear on reports. If you wish to modify the data later, click on *Draft*.

Once the data are *Drafted* or *Submitted*, the user can view or edit or delete data (<u>View</u> <u>Edit</u> <u>Delete</u> link given in *Action* column) which is showing in table.

The user can sort the data in table by clicking (Single Click) any column in table.

| 🏛 Home                     | 🕅 Reports 🔻              | 🕑 Dat        | a Entry 🔻   |      |                                                 | End User Manual | 😽 My Profi |
|----------------------------|--------------------------|--------------|-------------|------|-------------------------------------------------|-----------------|------------|
| ator: Oil & Natural (      | Gas Corp. Ltd.           |              |             |      |                                                 |                 |            |
| ofacturing Activities      | Hydrofacturing Month Wis | e Activities |             |      |                                                 |                 |            |
| nth Wise Hydrofa           | cturing Activities       |              |             |      |                                                 |                 |            |
| Vell Name<br>ear<br>tatus  | Select Well              | Hydrofa      | cturing No. | Sept | Select HF No Draft amber Submit Reset           |                 |            |
| Action                     | Well Name                | HF No.       | Month       | Year |                                                 |                 |            |
| VIEW                       | JMSGA (JM-55)            | 1            | August      | 2015 | Conventioanl testing of this Object; No Flow.   |                 | Submitted  |
| EDIT DELETE                | JMSGA (JM-55)            | 1            | July        | 2015 | Conventioanl testing of this Object; No Flow.   |                 | Draft      |
| EDIT DELETE                | JMSGA (JM-55)            | 1            | June        | 2015 | Conventioanl testing of this Object; No Flow.   |                 | Draft      |
| EDIT DELETE                | JMSGA (JM-55)            | 1            | May         | 2015 | Conventioanl testing of this Object; No Flow.   |                 | Draft      |
|                            | JMSGA (JM-55)            | 1            | April       | 2015 | Conventioanl testing of this Object; No Flow.   |                 | Draft      |
| EDIT DELETE                |                          |              |             | 2015 | Converting of the sting of this Objects No Flow |                 | D          |
| EDIT DELETE<br>EDIT DELETE | JMSGA (JM-55)            | 1            | February    | 2015 | Conventioani testing or this Object; No Plow.   |                 | Jratt      |

Verified & Checked by Name:ONGC EMAIL: savita\_bhagat@dghindia.org DESIGNATION : Operator CONTACT NO :8800224263

Developed And Maintained by IT Department,DGH